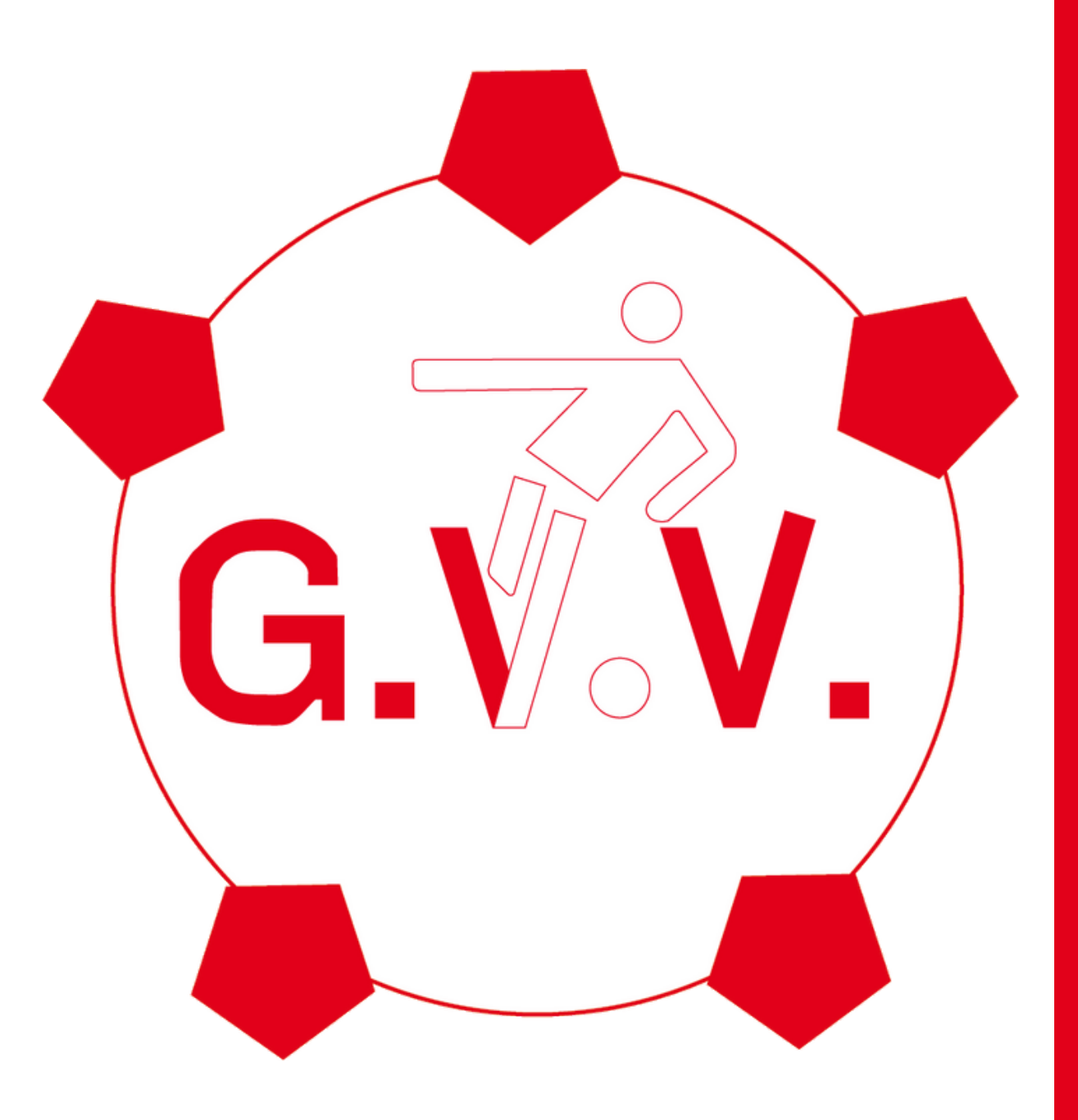

### Inschrijven vrijwilligerswerk in de voetbal.nl app

#### Stappenplan

Stap 1: Navigatiemenu openenStap 2: Vrijwilligerstaken openenStap 3: Uitleg vrijwilligerspaginaStatus

Stap 4: Uitleg vrijwilligerspagina

- Mijn beschikbaarheid Stap 5: Uitleg vrijwilligerspagina
  - Mijn taken

Stap 6: Programma openen Stap 7: Vrijwilligerstaak openen Stap 8: Vrijwilligerstaak bevestigen Stap 9: Vrijwilligerstaak ruilen

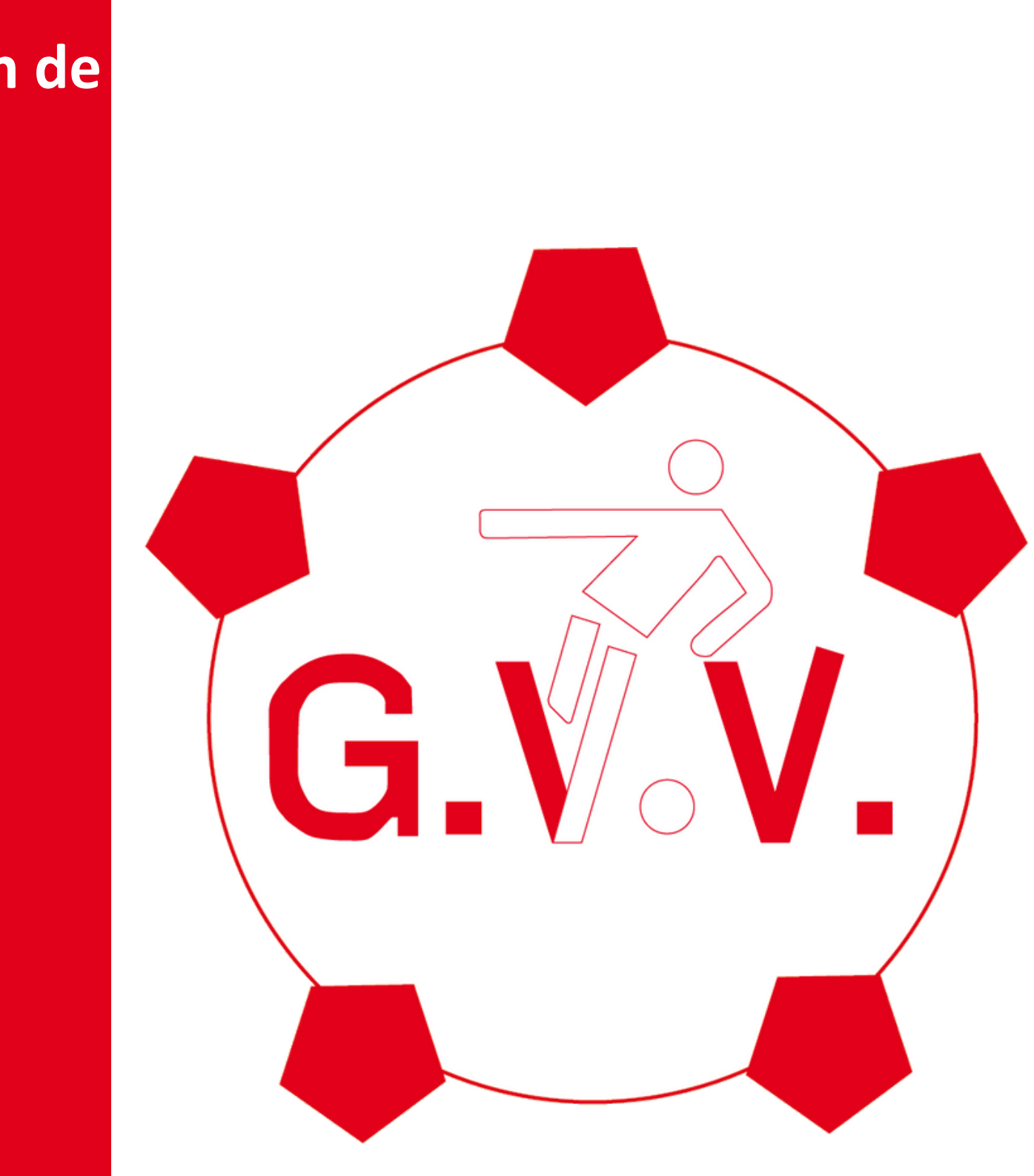

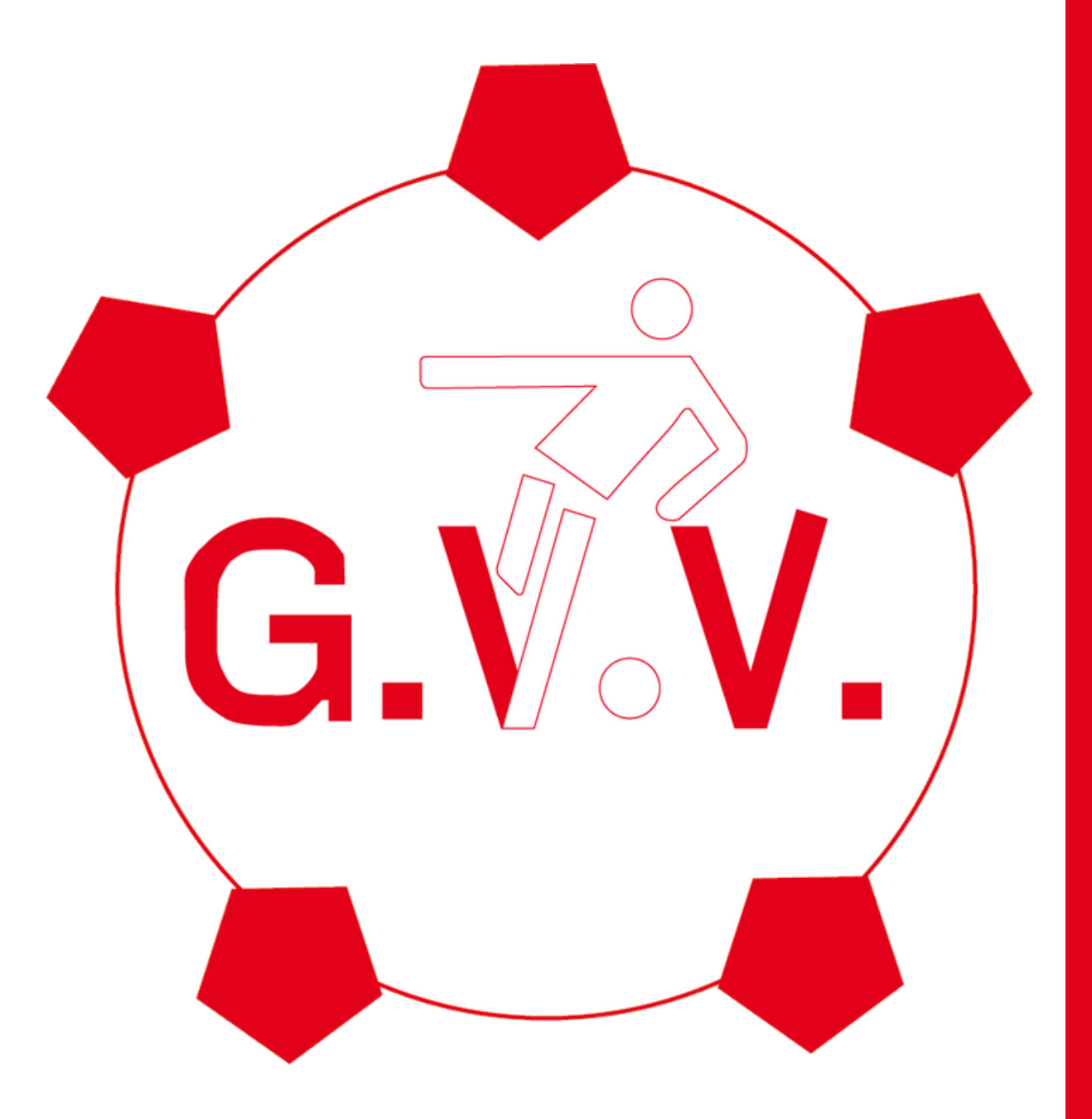

#### Navigatiemenu openen

In het hoofdmenu is linksboven het navigatie icoontje te vinden. Klik hierop om het navigatiemenu te openen.

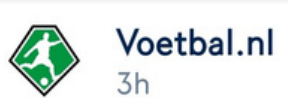

ul 🖻 84%

#### VOETBAL.NL IS... EENVOUDIG EEN **RIJSCHEMA MAKEN**

#### Altijd weten wie er (mee)rijdt

leder team zal het wel eens hebben meegemaakt. Te weinig auto's om naar de uitwedstrijd af te reizen. Dat is met het rijschema in de Voetbal.nl app verleden tijd. Je ziet dankzij deze handige functie in één oogopslag of er voldoende auto's zijn.

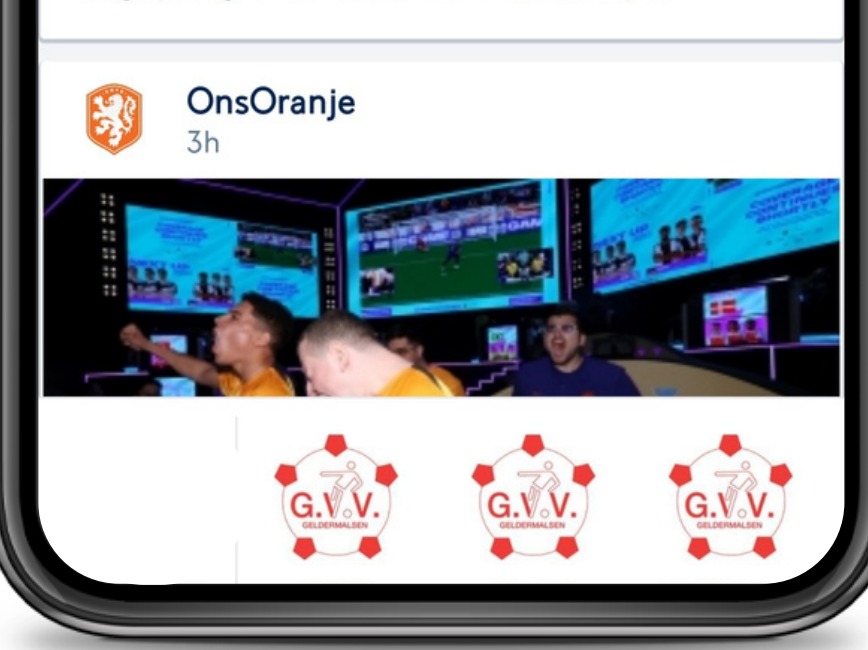

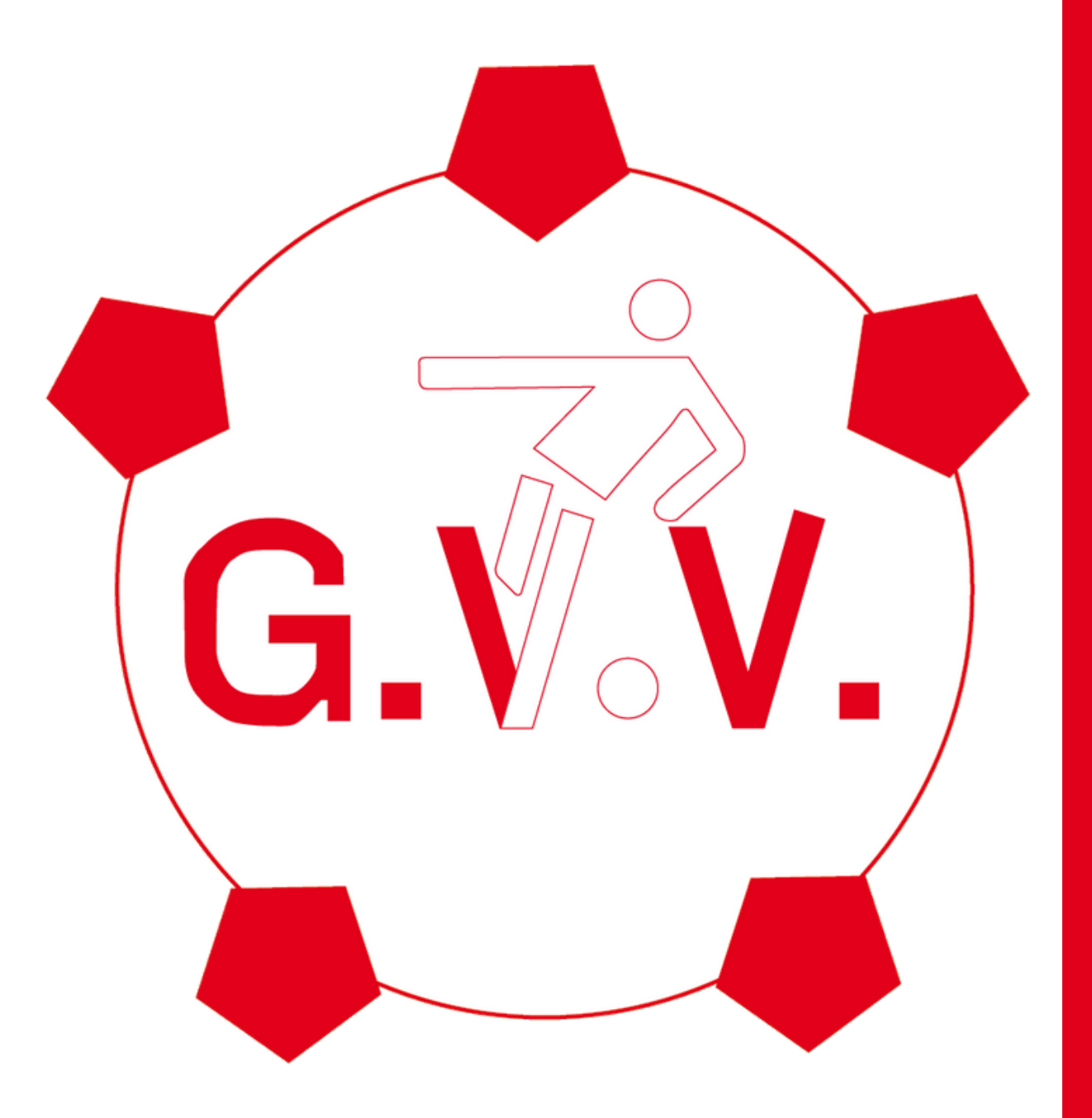

#### Vrijwilligerstaken openen

Ga in het navigatiemenu naar "Vrijwilligerstaken". Klik hierop om de vrijwilligerspagina te openen.

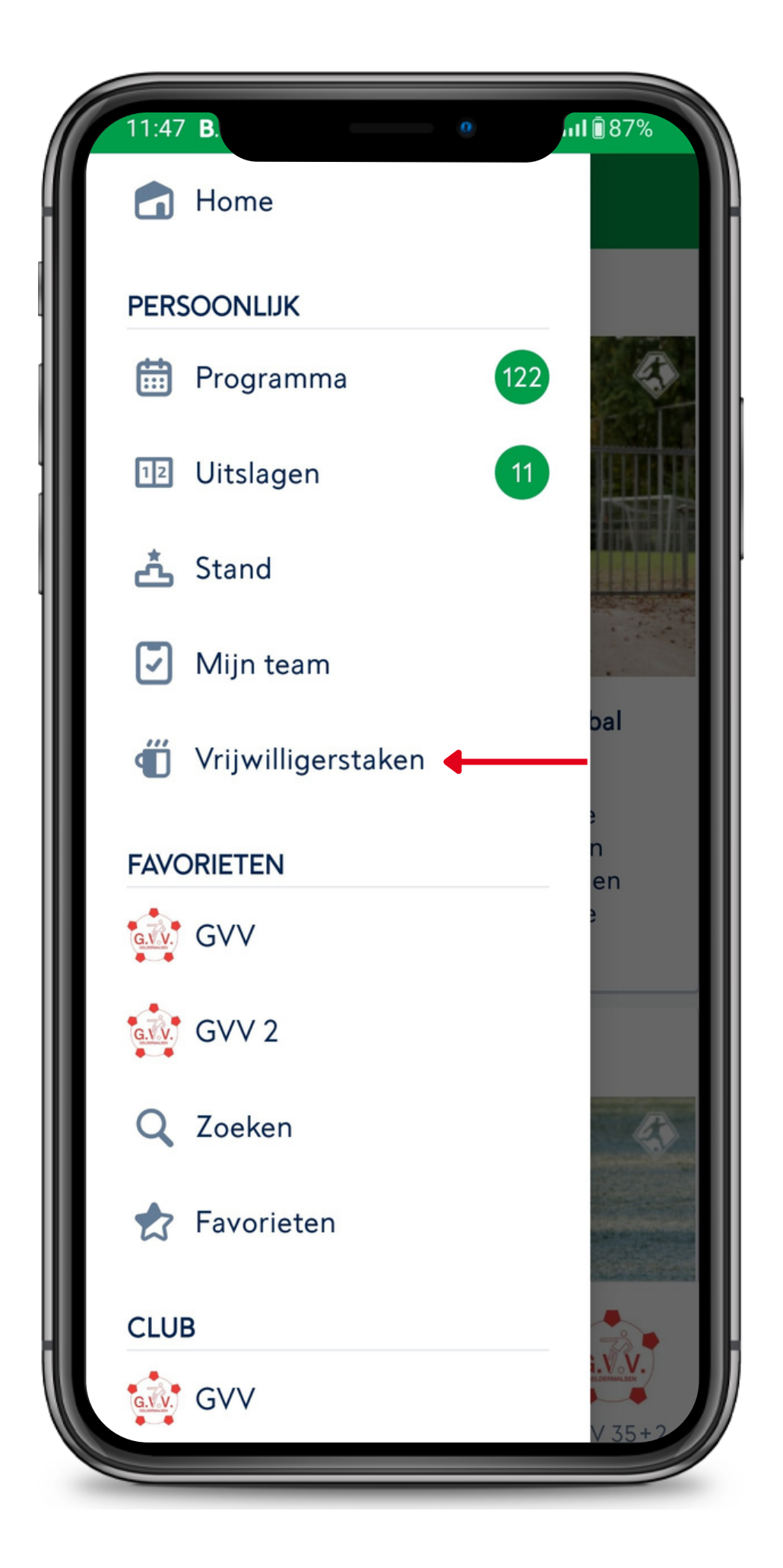

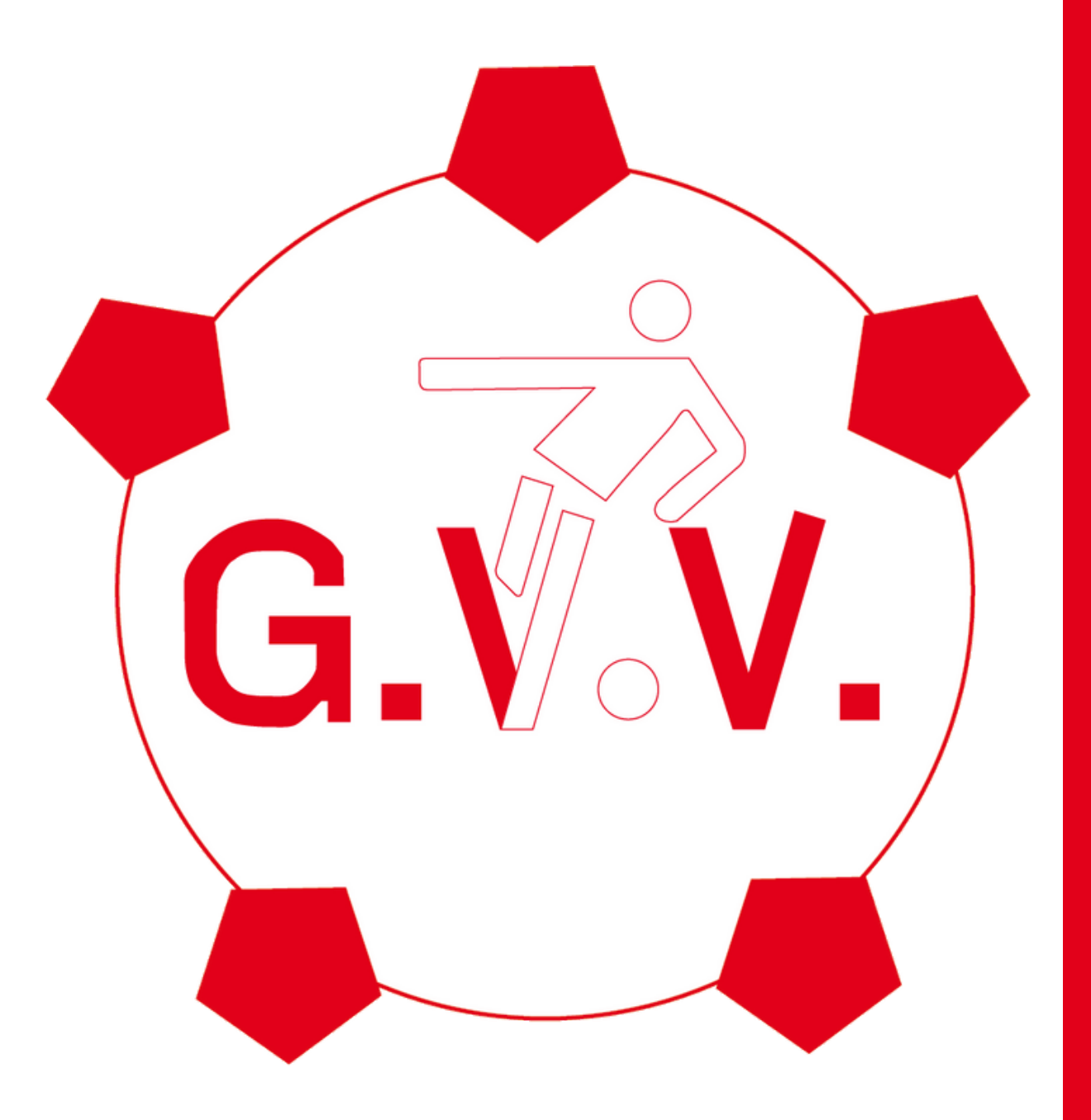

#### Uitleg vrijwilligerspagina

Status: Elke vrijwilliger dient 150 punten te behalen. Hier kan je het aantal behaalde punten zien. Elk uur is 10 punten.

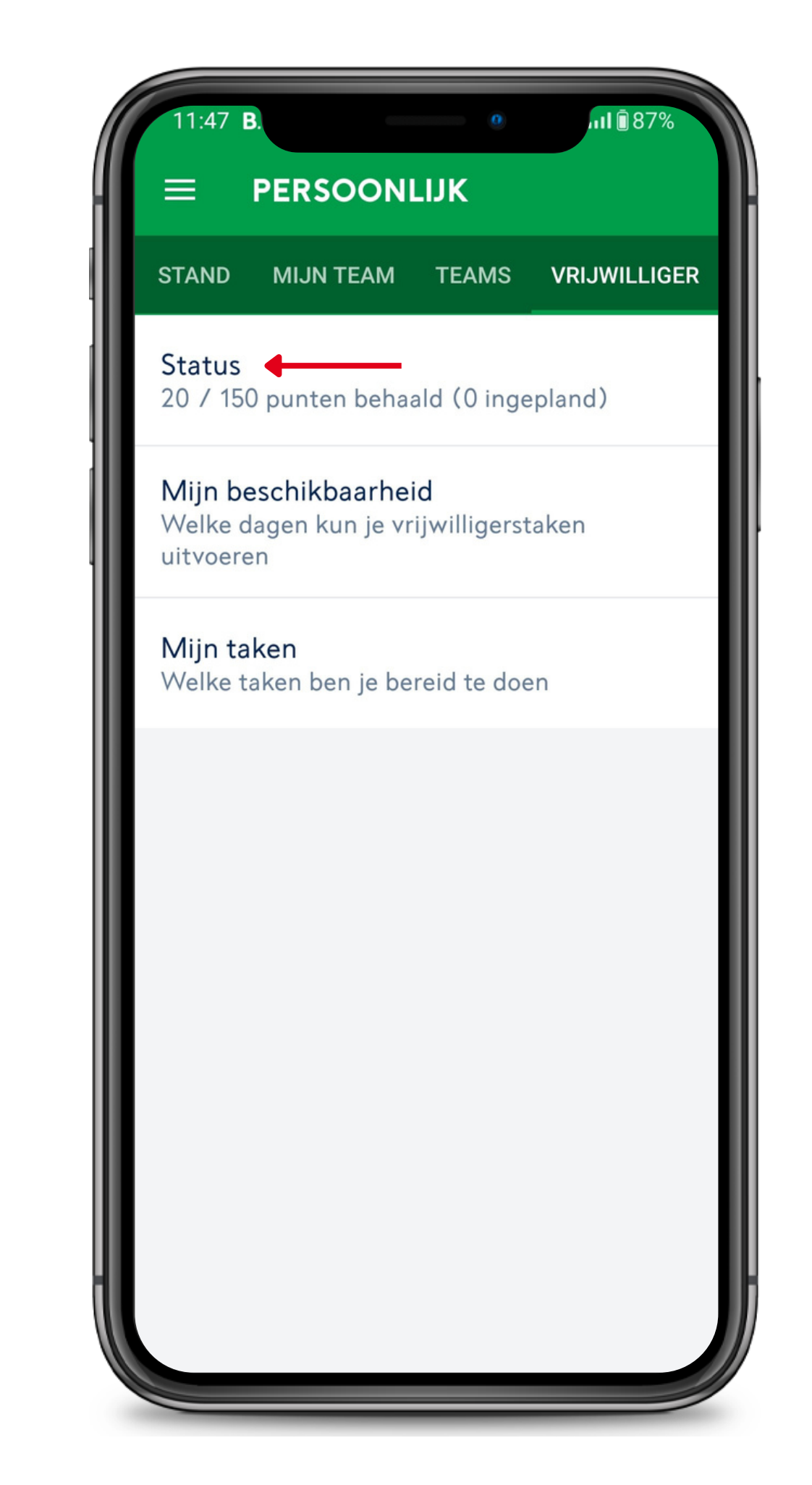

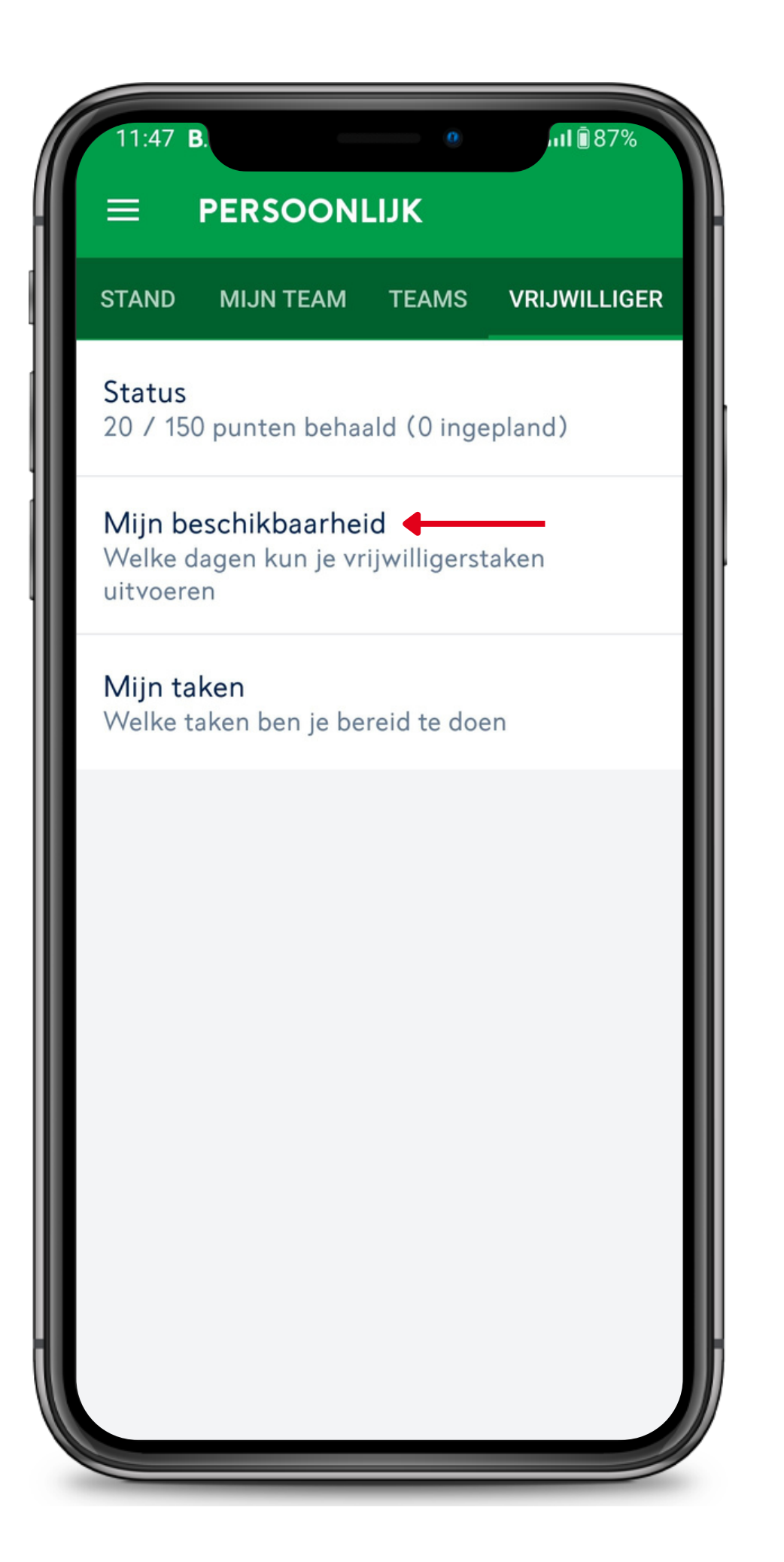

#### **Uitleg vrijwilligerspagina**

Mijn beschikbaarheid: Deze pagina kan je openen en invulle welke dagen je beschikbaar bent als vrijwilliger.

| 9 | n |  |
|---|---|--|
| c |   |  |
| 2 |   |  |

| 13: | 56        | • ···I 🗎 80%  |
|-----|-----------|---------------|
| ≡   | MIJN BESC | HIKBAARHEID   |
|     | maandag   | 07:00 - 22:00 |
|     | dinsdag   | 07:00 - 22:00 |
|     | woensdag  | 07:00 - 22:00 |
|     | donderdag | 07:00 - 22:00 |
|     | vrijdag   | 07:00 - 22:00 |
|     | zaterdag  | 07:00 - 22:00 |
|     | zondag    | 07:00 - 22:00 |
|     |           |               |
|     |           |               |
|     |           |               |
|     |           |               |
|     |           |               |
|     |           |               |

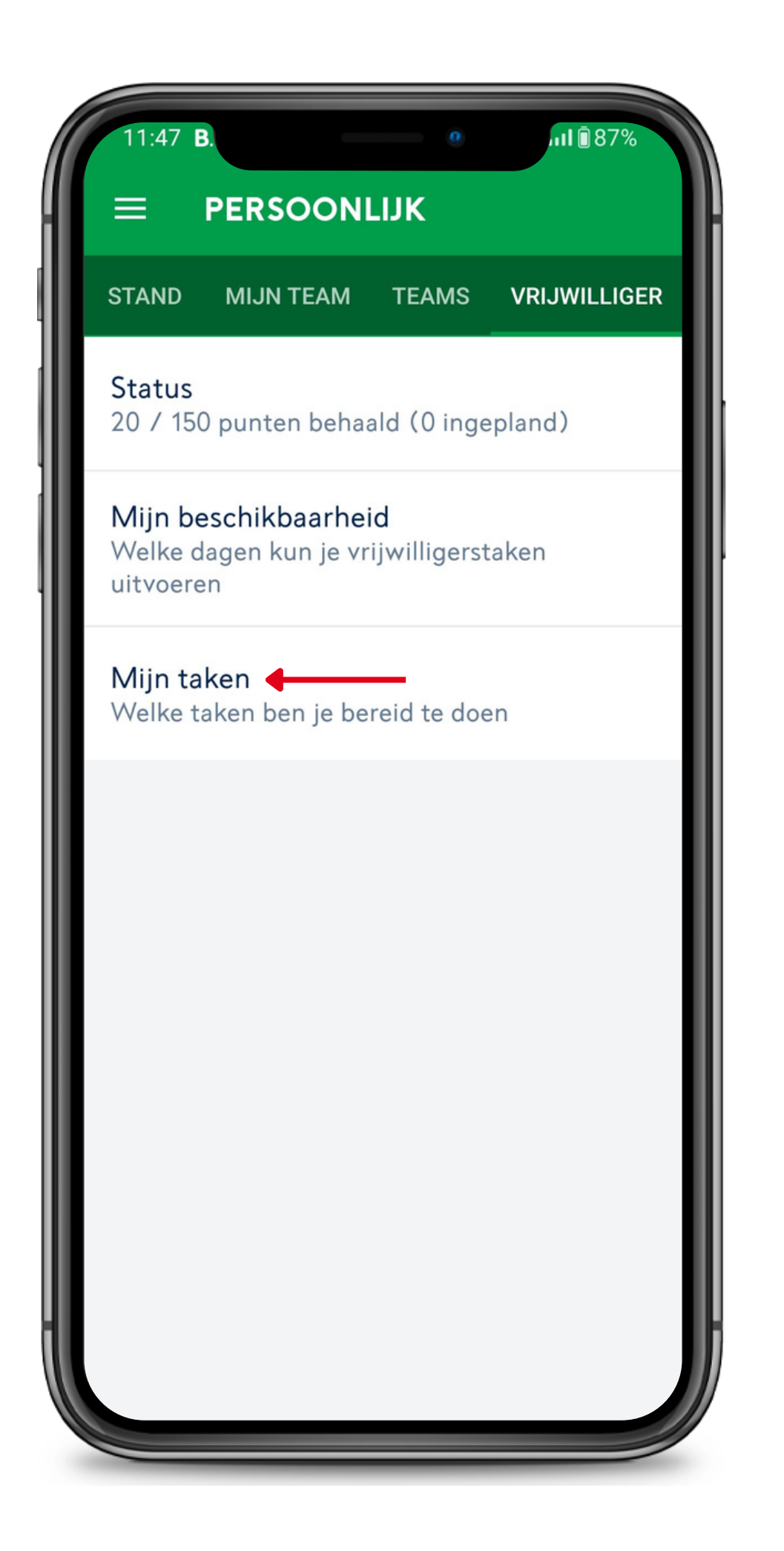

#### **Uitleg vrijwilligerspagina**

Mijn taken: Deze pagina kan je openen en invullen welke vrijwilligerstaken je wilt gaan doen.

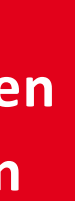

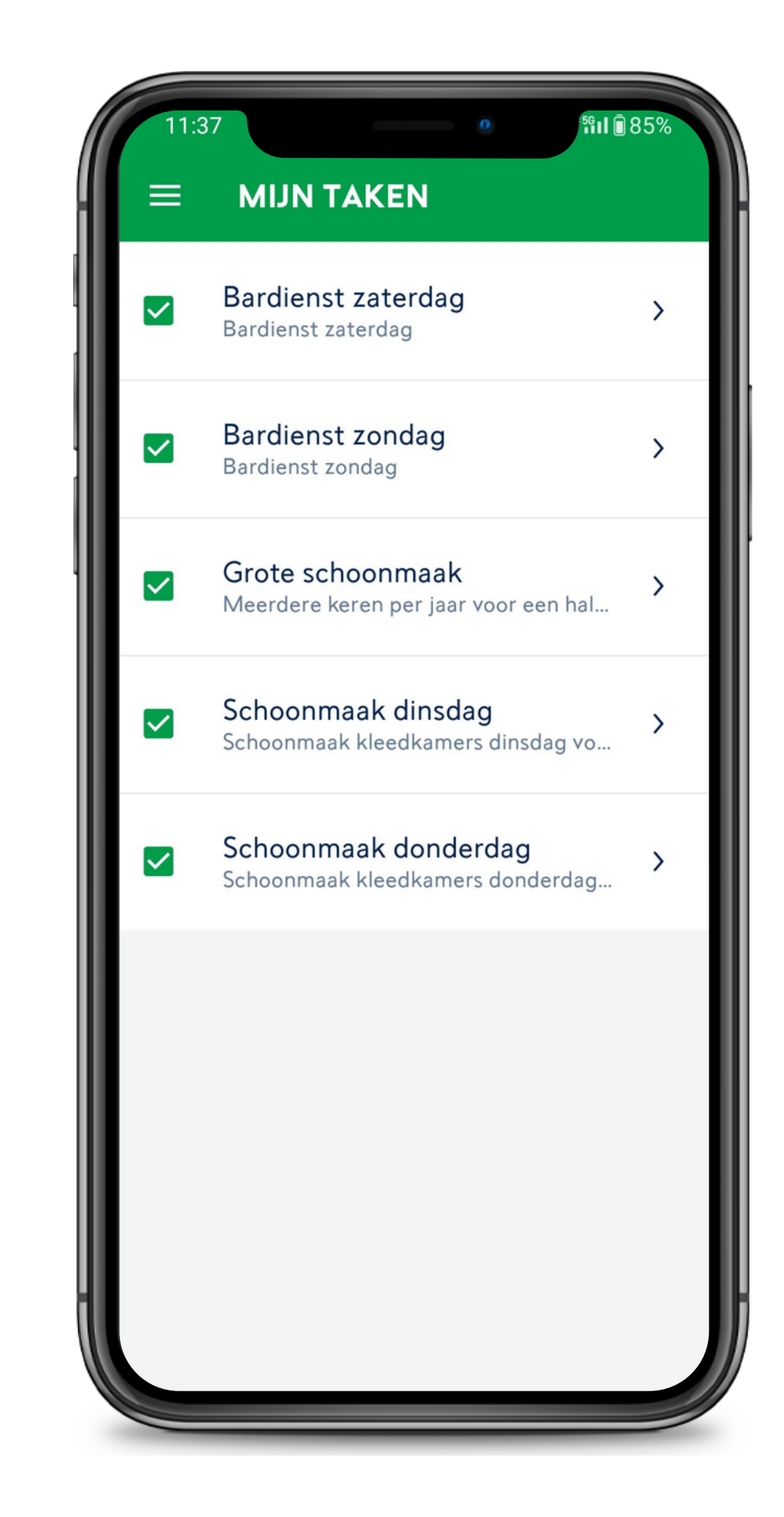

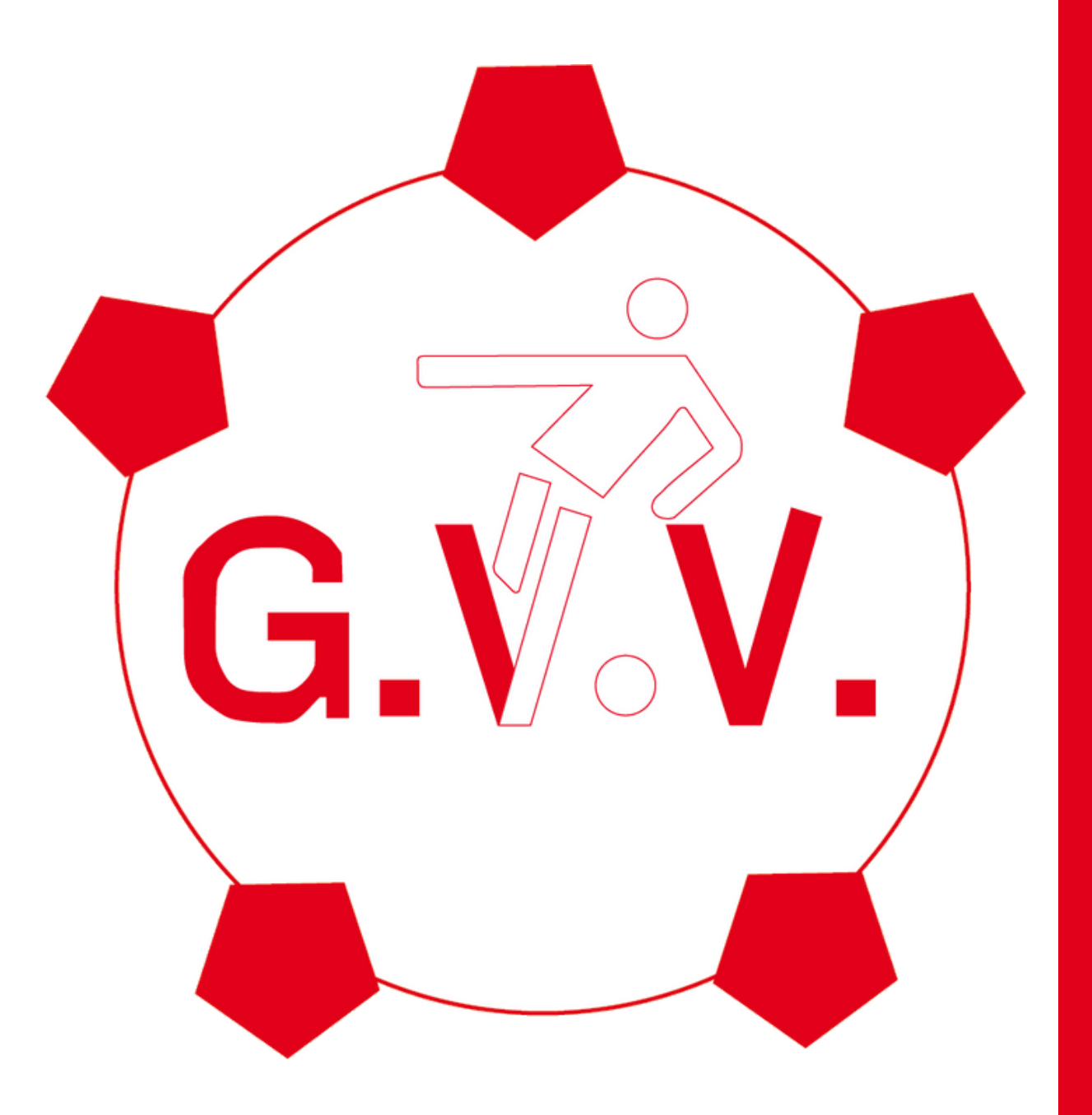

#### Programma openen

Om je in te schrijven voor vrijwilligerstaken klik je op "Programma" in het navigatiemenu.

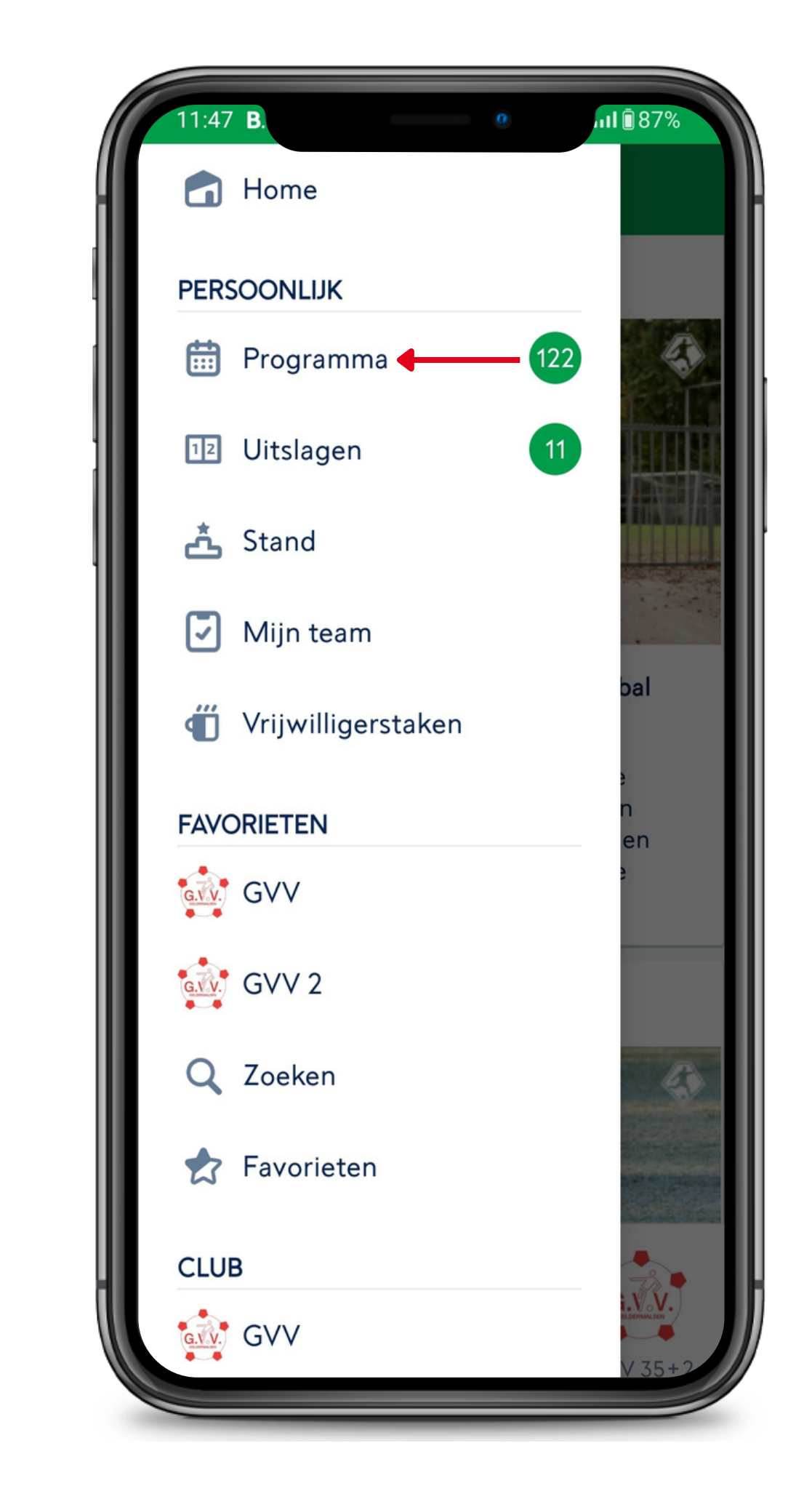

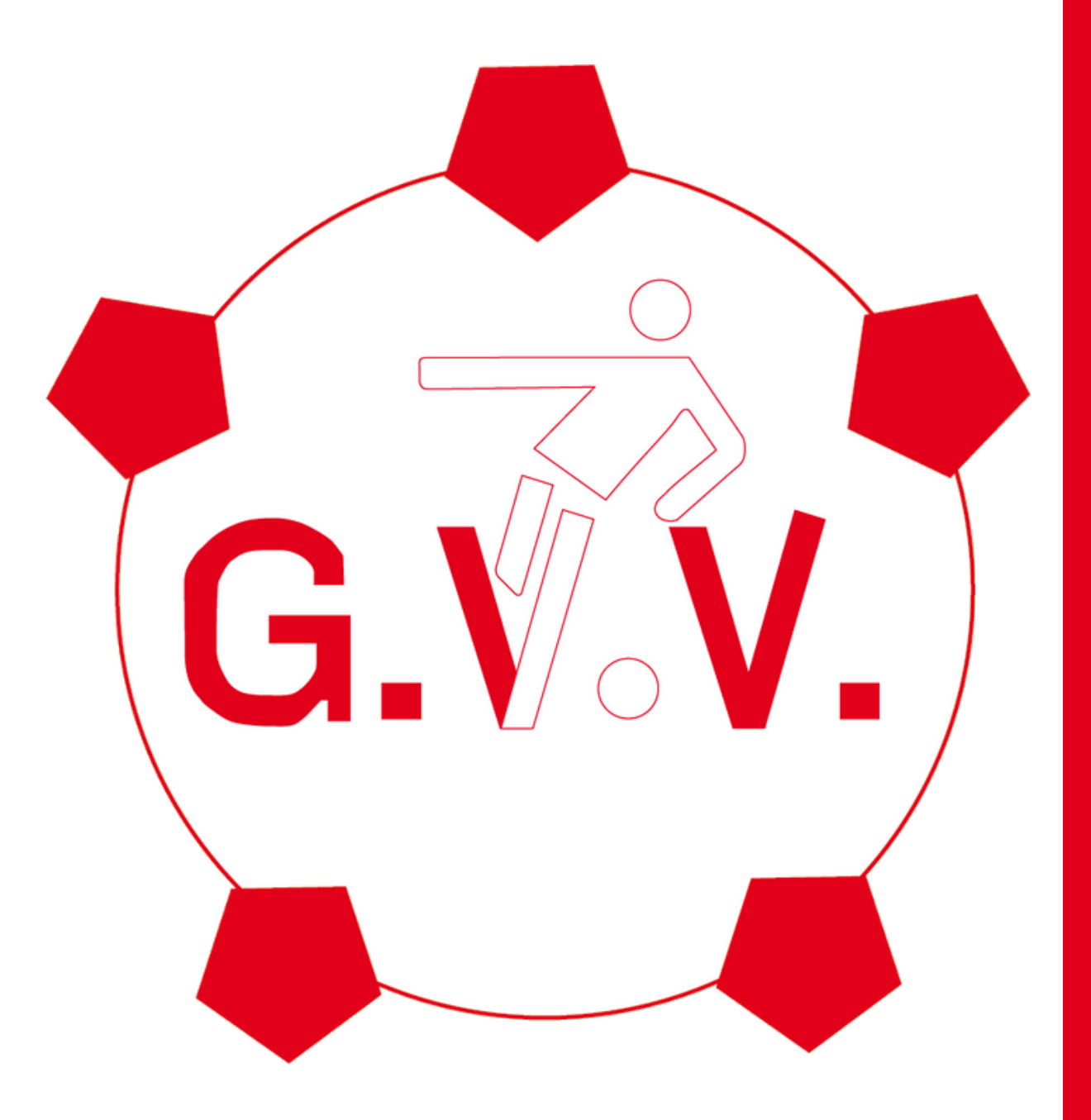

#### Vrijwilligerstaak openen

In het programma staan nu de beschikbare vrijwilligerstaken waarvoor je jezelf kan inschrijven. Klik op de vrijwilligerstaak wanneer je hiervoor wilt inschrijven.

| 12:19                   |                     | 0     | ul 🖲 84% |  |  |
|-------------------------|---------------------|-------|----------|--|--|
| ≡ PERSOONLIJK           |                     |       |          |  |  |
| PROGRAMMA               | UITSLAGEN           | STAND | MIJN TEA |  |  |
|                         | ZONDAG 14 JANUARI   |       |          |  |  |
|                         | 14:00               |       |          |  |  |
| Bardienst zonda         | ag                  | Kar   | ntine    |  |  |
| DONDERDAG 18 JANUARI    |                     |       |          |  |  |
|                         | TAAKBEHEERDE        | R     |          |  |  |
|                         | 20:00               |       |          |  |  |
| Schoonmaak<br>donderdag |                     | Alge  | meen     |  |  |
| 2                       | ZATERDAG 20 JANUARI |       |          |  |  |
|                         | TAAKBEHEERDE        | R     |          |  |  |
|                         | 08:00               |       |          |  |  |
| Bardienst<br>zaterdag   |                     | Kar   | ntine    |  |  |
|                         | TAAKBEHEERDE        | R     |          |  |  |
|                         | 12:00               |       |          |  |  |
| Bardienst               |                     | Kar   | ntine    |  |  |

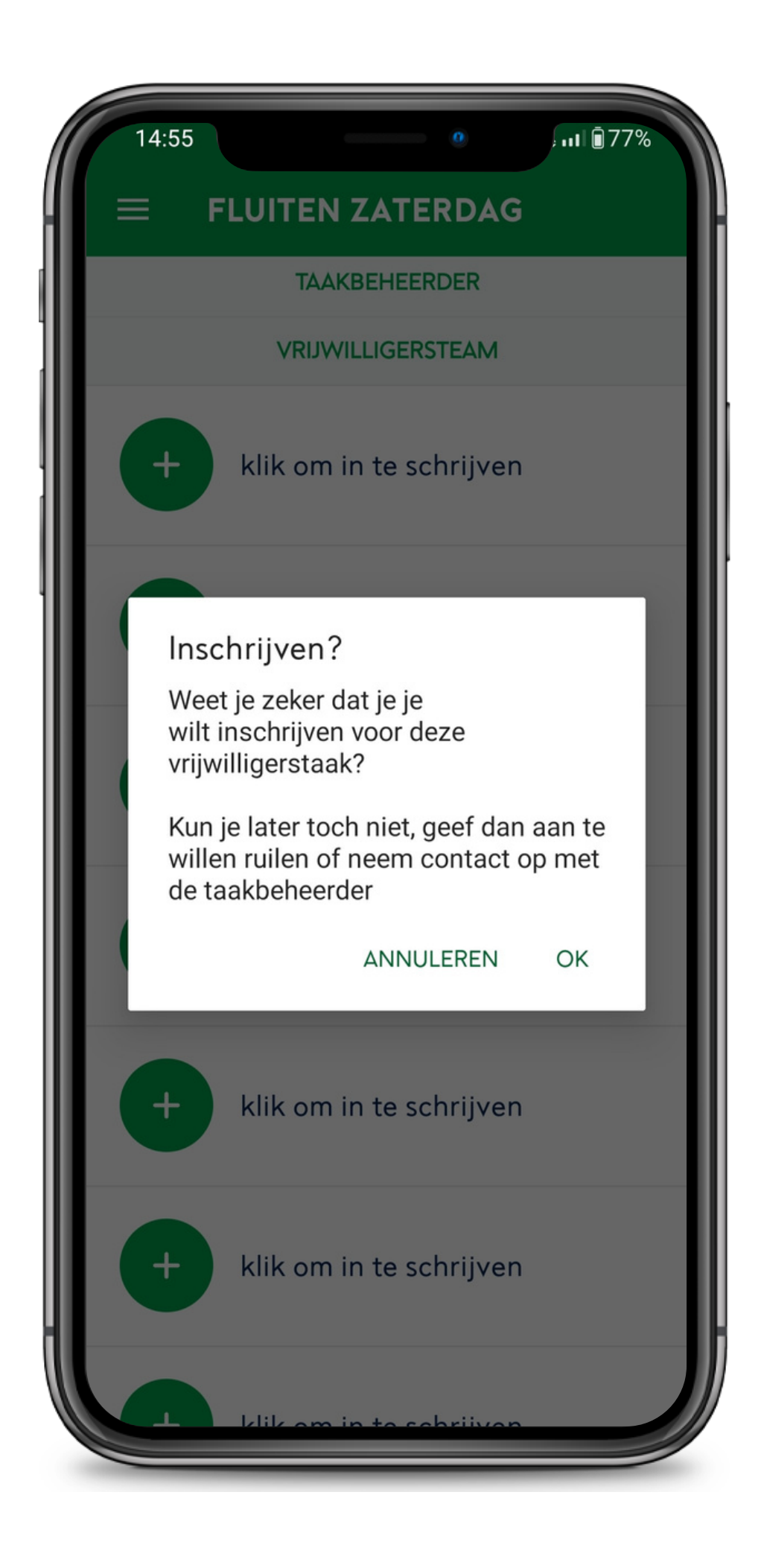

#### Vrijwilligerstaak bevestigen

In de gekozen optie kan je op het plusje klikken om je inschrijving te bevestigen. Er verschijnt nu een waarschuwing. Klik op OK om de inschrijving te bevestigen.

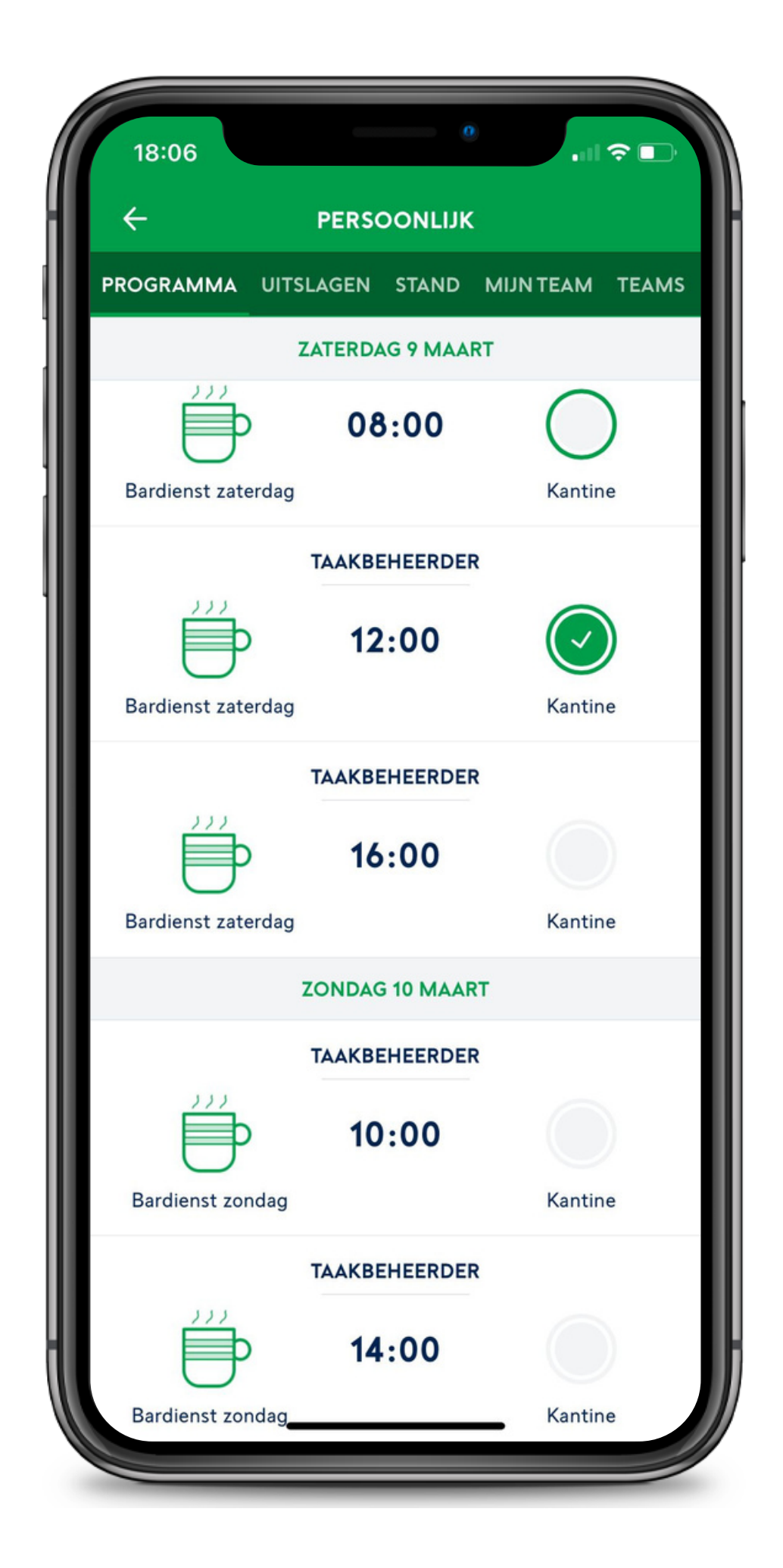

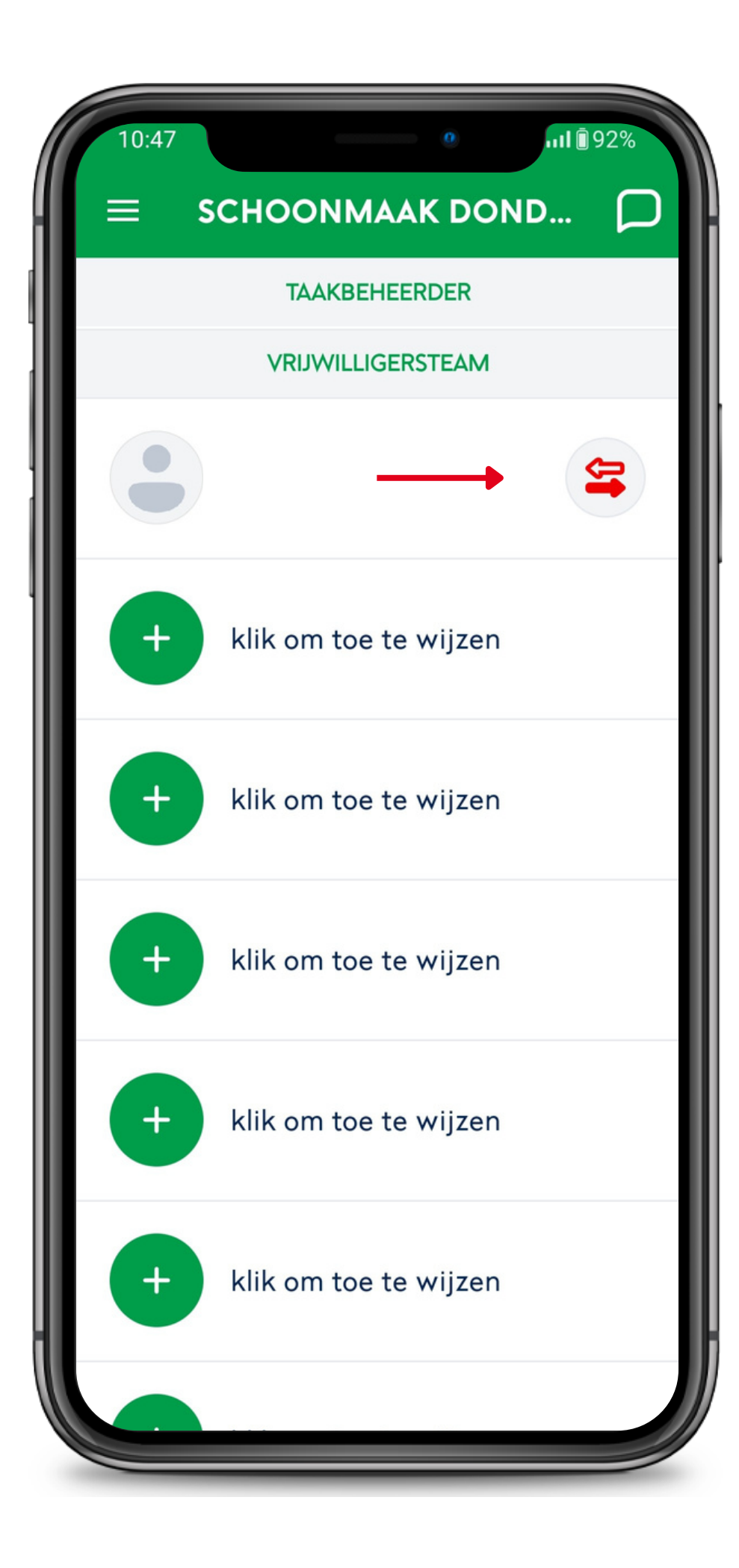

### Stap 9 Vrijwilligerstaak ruilen

Het is mogelijk om een verzoek tot ruilen in te dienen. Open hiervoor de betreffende taak en klik op de pijltjes (plaatje links). Iedereen die zich heeft aangemeld voor deze taak ziet nu dat er een verzoek tot ruilen is ingediend en kan deze taak nu van je overnemen. (zie plaatje rechts)

Om dit z.s.m. te regelen is het aan te raden om het ook in de whatsapp groep te melden. Mocht het ruilen niet lukken, meld het tijdig bij de taakbeheerder. Deze is te vinden in de taak. Voor overige vragen kan je mailen naar: participatie@gvv-geldermalsen.nl

| $\equiv$ PERS                 | SOONLIJK         | 0       | אַ טע ⊪ו, אַ<br>איינע דוו, א |  |
|-------------------------------|------------------|---------|------------------------------|--|
| PROGRAMMA                     | UITSLAGEN        | STAND   | TEAMS VR                     |  |
| Filters uit<br>Volledig progr | amma             | *       |                              |  |
| DONDERDAG 18 JANUARI          |                  |         |                              |  |
|                               | TAAKBEHEERDE     | R       |                              |  |
|                               | 1 <del>8:3</del> | ⊶ (     | $\bigcirc$                   |  |
| Schoonmaak<br>donderdag       | ζ.               | AI      | gemeen                       |  |
|                               | ZATERDAG 20      | JANUARI |                              |  |
|                               | TAAKBEHEERDE     | R       |                              |  |
|                               | 08:0             | 0       |                              |  |
| Bardienst zater               | dag              | k       | Kantine                      |  |
| TAAKBEHEERDER                 |                  |         |                              |  |
|                               | 12:0             | 0       |                              |  |
| Bardienst zater               | dag              | k       | Kantine                      |  |
|                               | TAAKBEHEERDE     | R       |                              |  |
|                               | 16:0             | 0       |                              |  |
|                               | $\bigcirc$       |         | <                            |  |